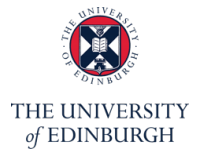

Welcome,

You are about to download the **RealLife Exp** App on your smartphone. This app will allow to receive and complete questionnaire about your online/offline social interaction and your emotions (e.g., positive/negative).

You do not have to report your name, date of birth or any personal information. However, you do require to report your **Participant ID**. This is only for personal identifier, which researchers can link your previous survey data. **Please enter the Participant ID correctly, or we are not able to identify you and you will not be able to receive the reimbursement.** By following the steps below, you will be able to download the App. You can also scroll down for the screenshots.

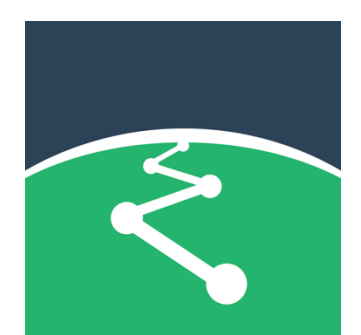

Duration: 2 weeks Notification Times: 8 – 9 am 12:30 – 1:30 pm 5:30 – 6:30 pm 10 – 11 pm

### Instruction

### Step 1: Download the LifeData App

- a. Click the link you received on your phone or scan the QR code you received
- b. Install 'RealLife Exp'
- c. Open 'RealLife Exp'

## Step 2: Download the Study

- a. Privacy and Terms (Click Agree)
- b. Enter Access Code (Type: loneliness)
- c. Study downloading (It takes a few minutes to complete)
- d. Download Completed (Click OK)

#### Step 3: Set up the study

- a. Follow the prompts to accept or deny access to the App:
  - Allow RealLifeExp to access this device's location? (Click Don't allow)
  - Let app always run in background? (Click Allow)
  - Allow RealLifeExp to send you notifications? (Click Allow)
- b. Click 'Play' icon to start the study
- c. Read the consent form and **Tick**
- d. Enter your **Participant ID** and **click ok**

Tips: if the study didn't show up, you can go to:

- a. Tap the 3 horizontal lines on the left conner to open the menu
- b. Tap the 'Download LifePak' from the menu
- c. Enter the study name Generation Scotland\_Loneliness Study and download

The Study will start on the next day. Please let me know if there are any problems, contact us <u>genscot teens@ed.ac.uk</u>, <u>zxiao@ed.ac.uk</u> or 07385 008242

#### Step 1: Download the LifeData App a. Click the line you received on your phone or scan 10:01 N 🕈 <sup>56</sup> 🖌 🗎 the QR code you received Google Play Q : $\leftarrow$ RealLife Exp 3 b. Install 'RealLife Exp' LifeData 3 PEGI 3 () 3.1\* 10K+ 110 reviews ① Downloads c. Open 'RealLife Exp' Install About this app $\rightarrow$ Helping people better understand themselves and live the lives they imagine. Medical Data safety $\rightarrow$ Safety starts with understanding how developers collect and share your data. Data privacy and security practices may vary based on your use, region, and age. The developer provided this information and may update it over time.

# Step 2: Download the Study

- a. Privacy and Terms (Click - Agree)
- b. Enter Access Code (Type: loneliness)
- c. Study downloading (It takes a few minutes to complete)
- d. Download Completed (Click – OK)

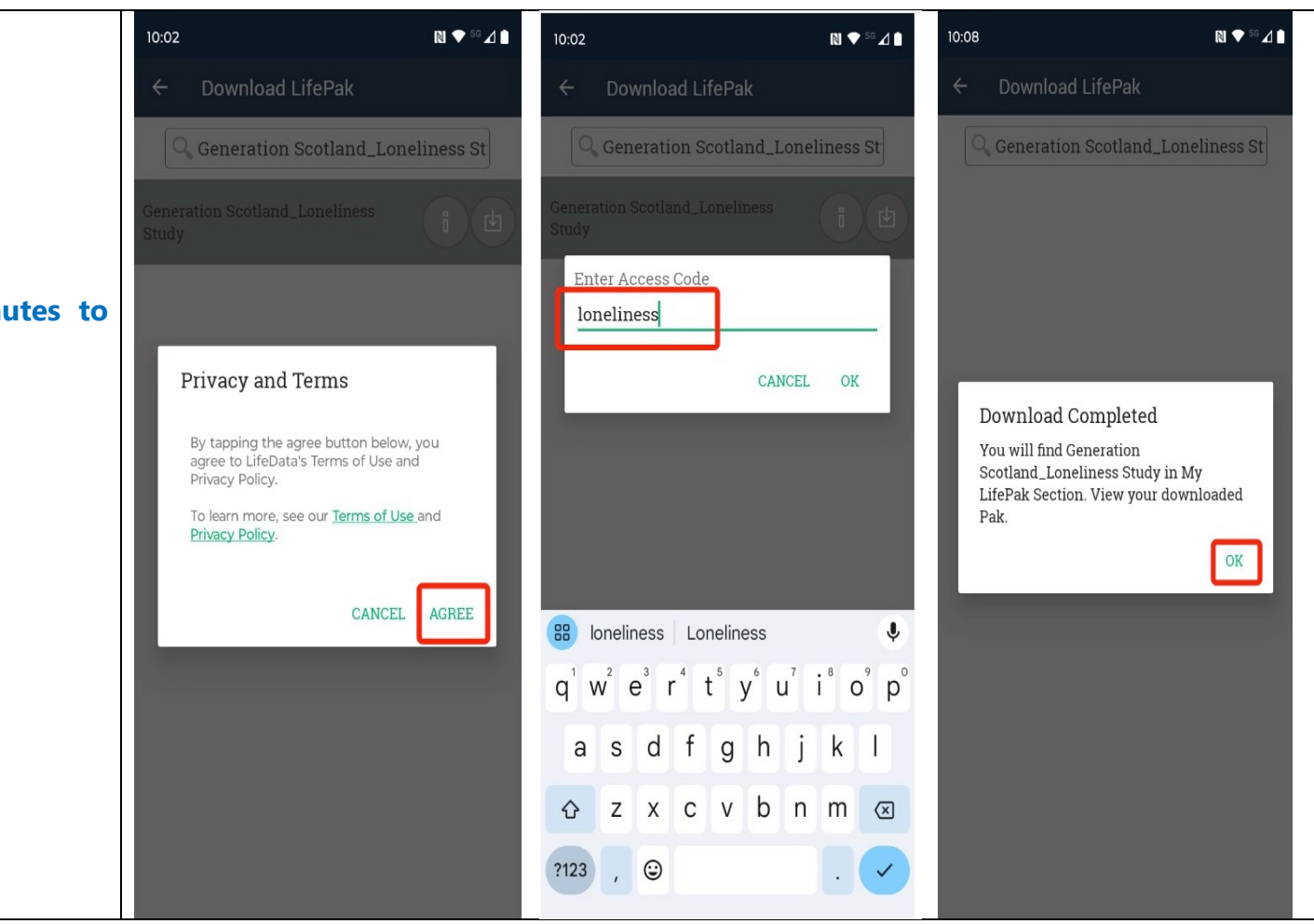

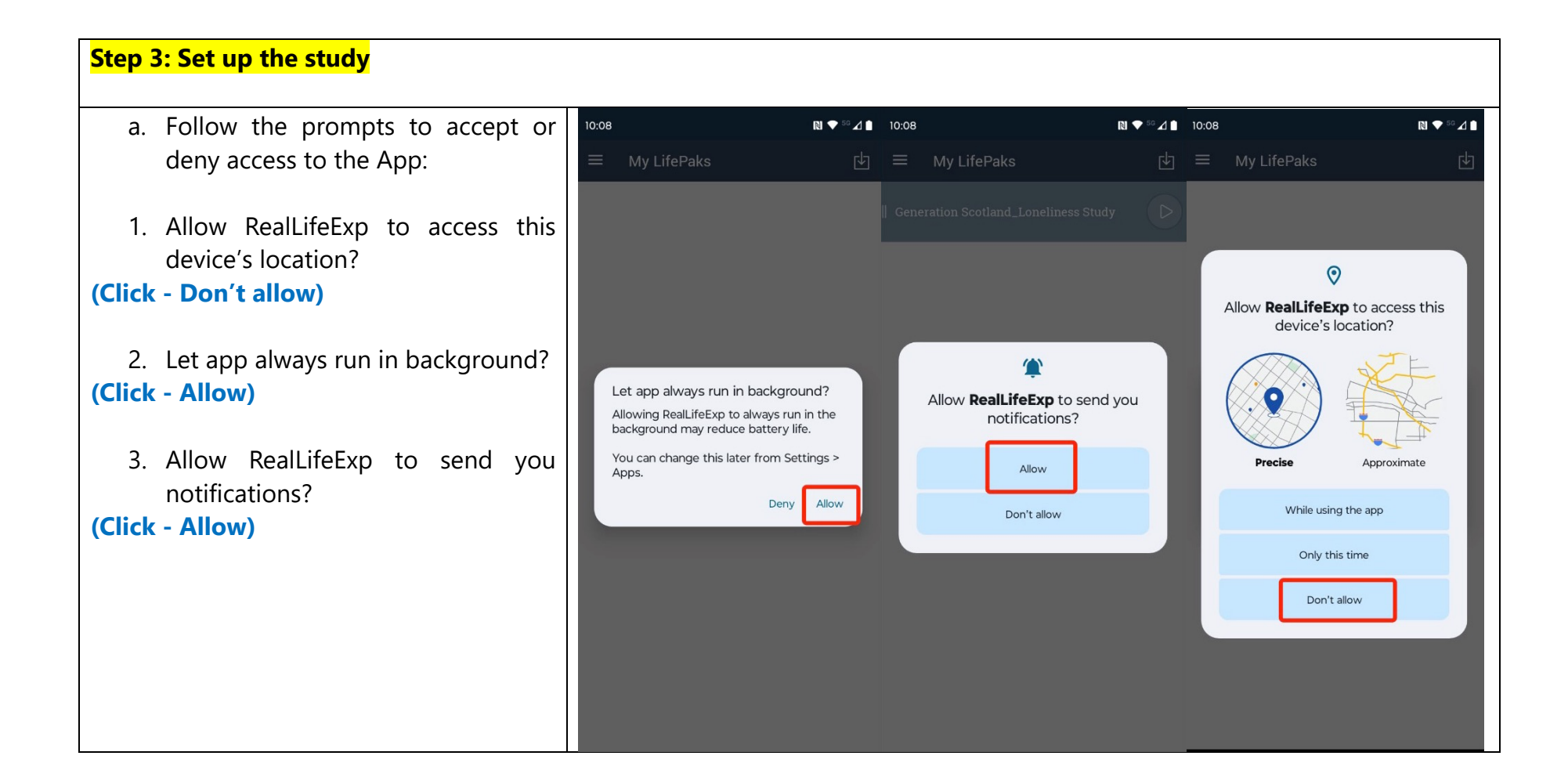

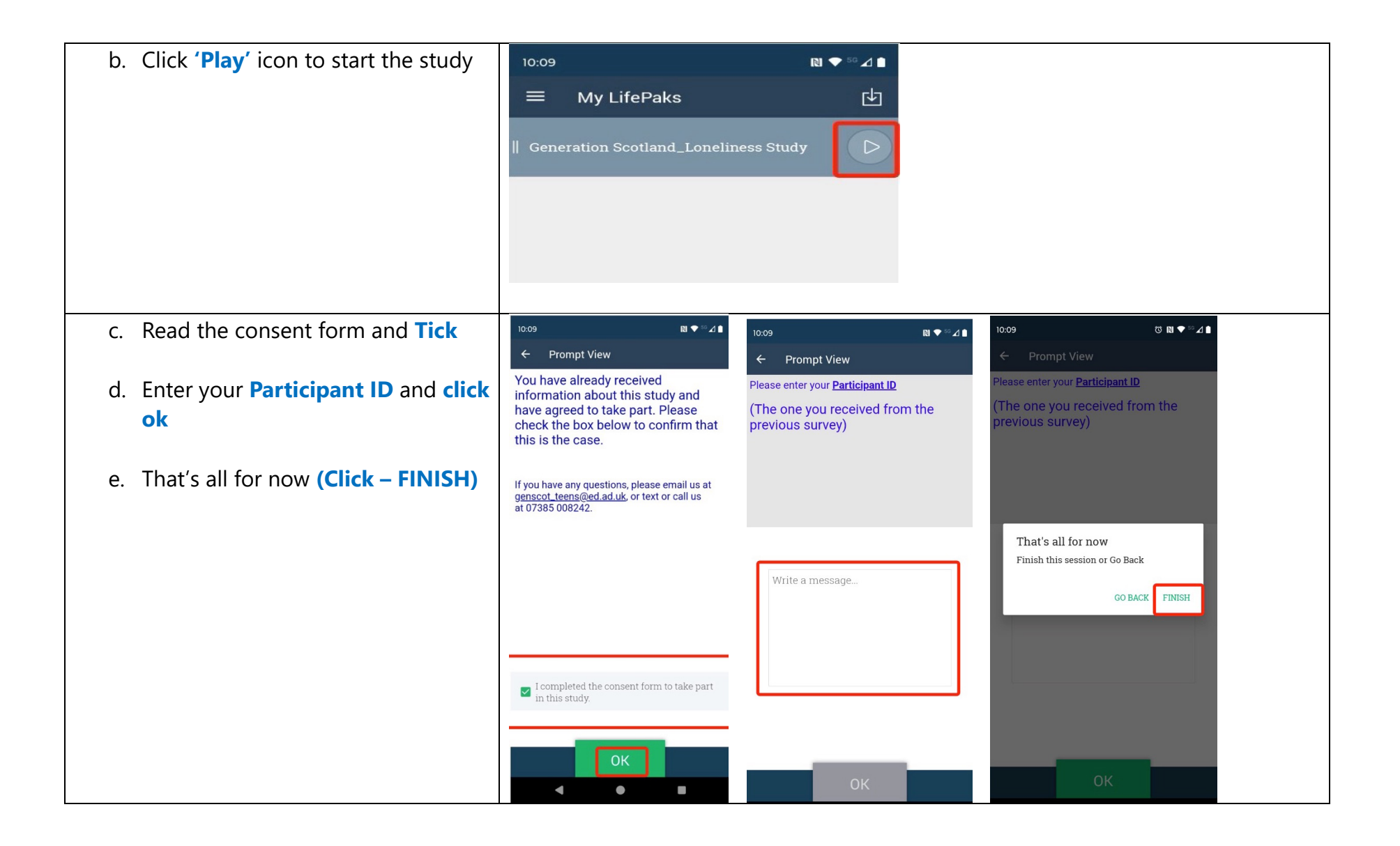

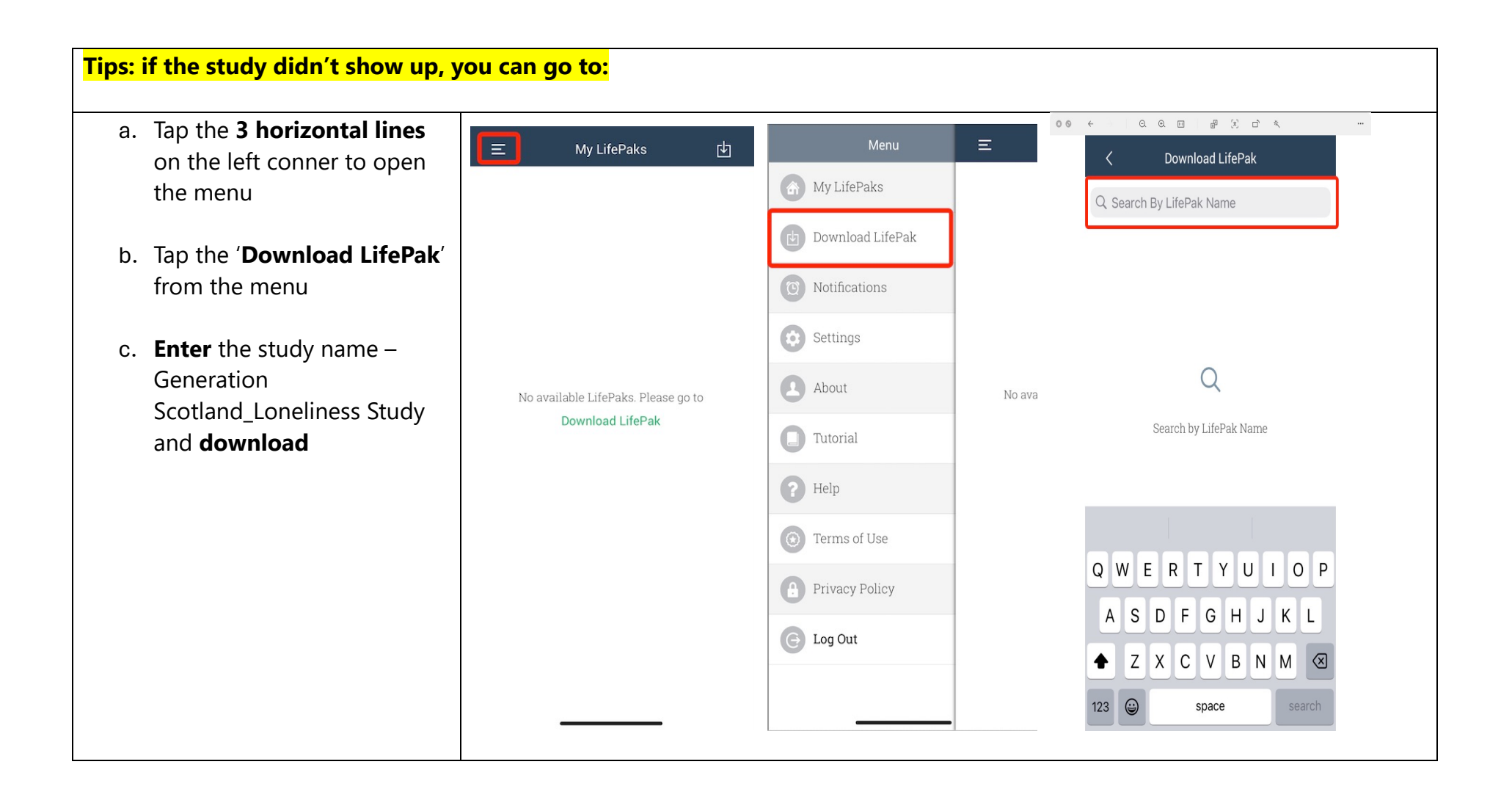